#### **BAB IV**

# HASIL PENELITIAN DAN PEMBAHASAN

#### 4.1. Hasil Penelitian

Hasil pengujian yang telah dilakukan terhadapt indikator-indikator penelitian dari "Perancangan Sistem Pemantauan Kestabilan *Quadcopter Robot* Berbasis MultiWii SE v2.5" dapat dikategorikan sebagai berikut:

- 1. Hasil pembuatan dan pengujian perangkat keras (Hardware)
- 2. Hasil pembuatan dan pengujian perangkat lunak (*Software*)

#### 4.1.1. Hasil Pembuatan dan Pengujian Hardware

#### 4.1.1.1. Hasil Pembuatan Alat

Sistem pemantauan kestabilan *quadcopter robot* terdiri dari hasil perakitan *quadcopter robot*. Dimensi *quadcopter robot* berbentu persegi empat sama sisi dengan panjang sisinya 28 cm dan panjang diagonal sisinya 39,5 cm dengan peletakan tiap *brushless motor dc* disetiap sudut dengan jarak antar motor 25 cm. Gambar dibawah ini memperlihatkan dimensi dari *quadcopter robot*.

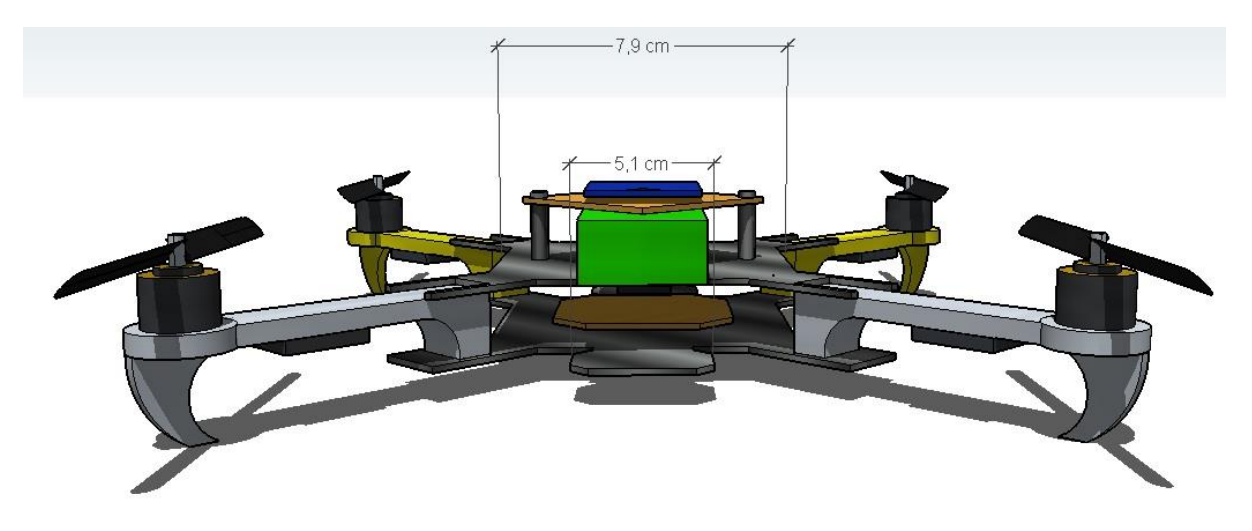

Gambar 4.1. Lebar Bagian Tengah Quadcopter Robot

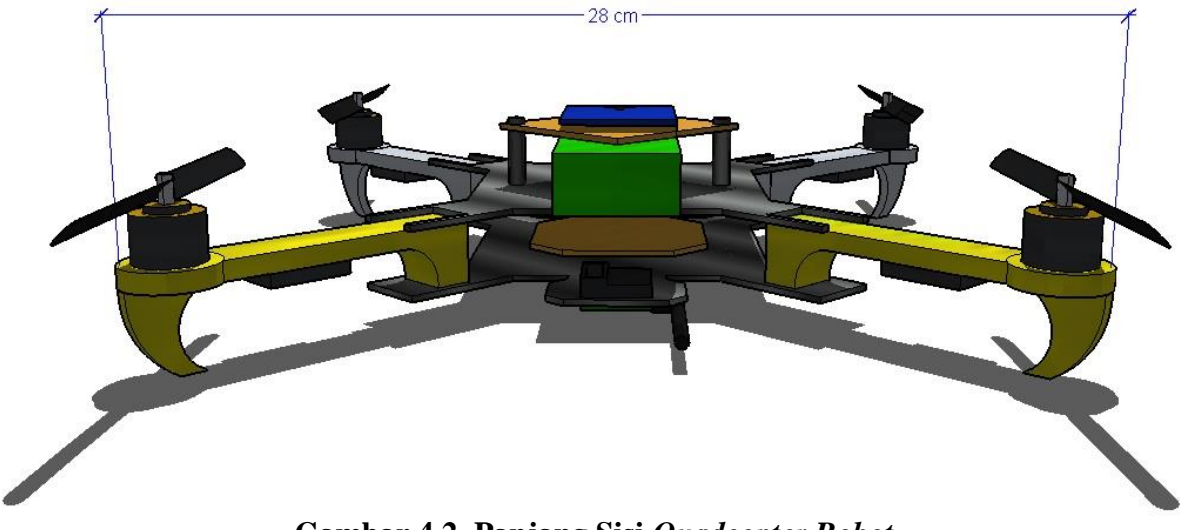

Gambar 4.2. Panjang Sisi Quadcopter Robot

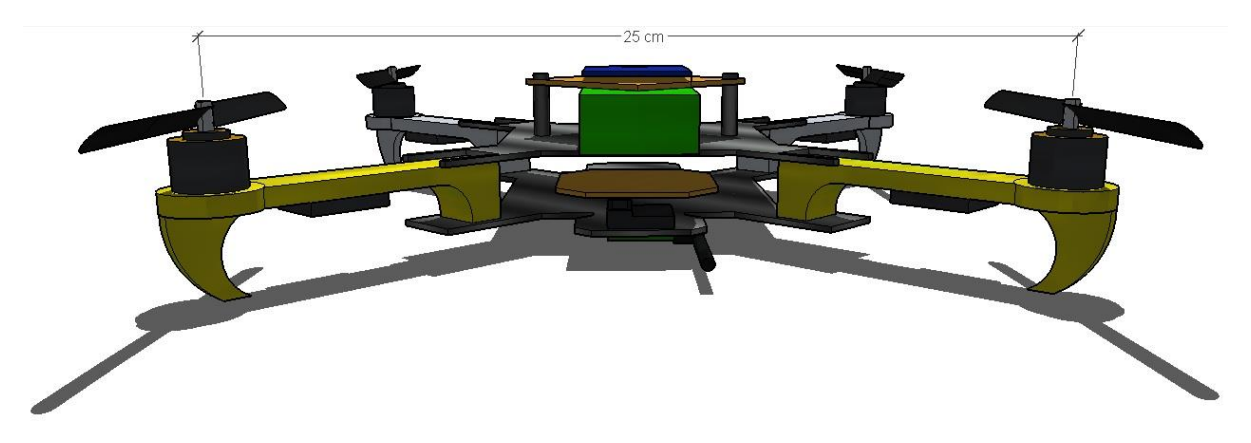

Gambar 4.3. Jarak Antar Motor *Quadcopter Robot* 

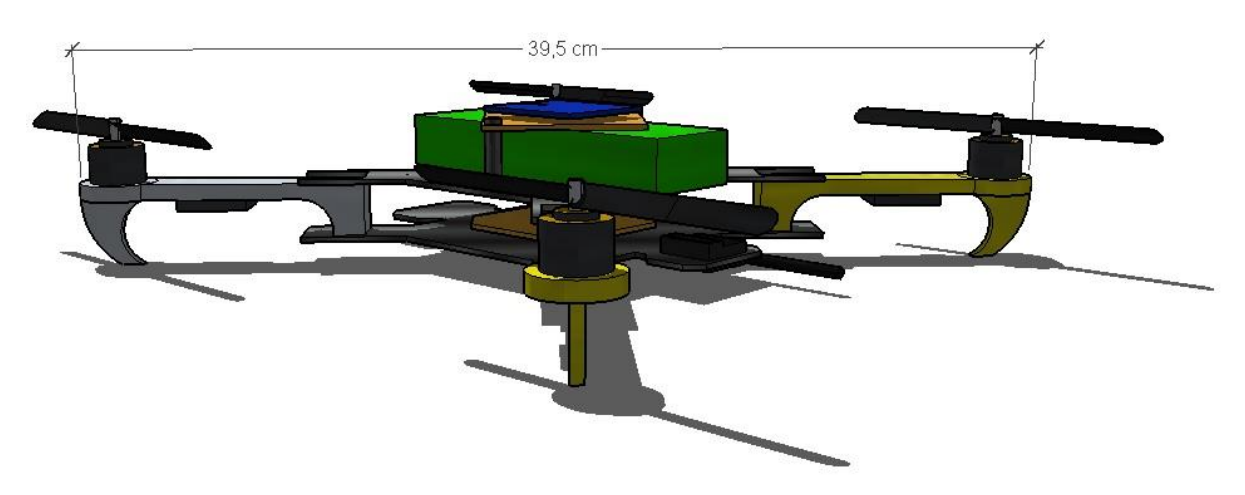

Gambar 4.4. Panjang Sisi Diagonal Quadcopter Robot

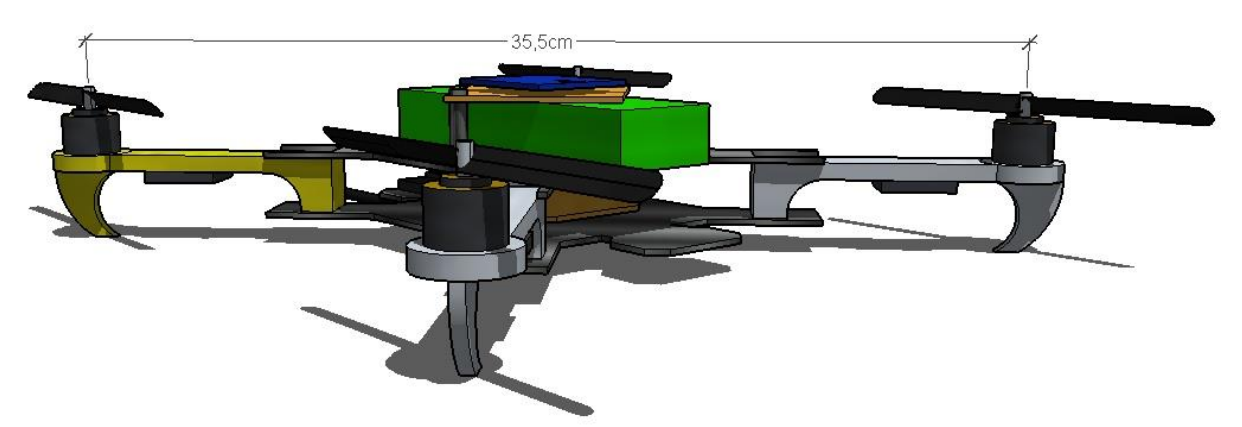

Gambar 4.5. Jarak Antar Motor Diagonal Quadcopter Robot

Setelah *frame quadcopter robot* tersedia, maka peneliti mulai melakukan penyusunan komponen-komponen *quadcopter robot* beserta *wiring* kabel komponen-komponennya. Gambar dibawah ini memperlihatkan hasil dari penyusunan dan *wiring* kabel komponen-komponen *quadcopter robot*.

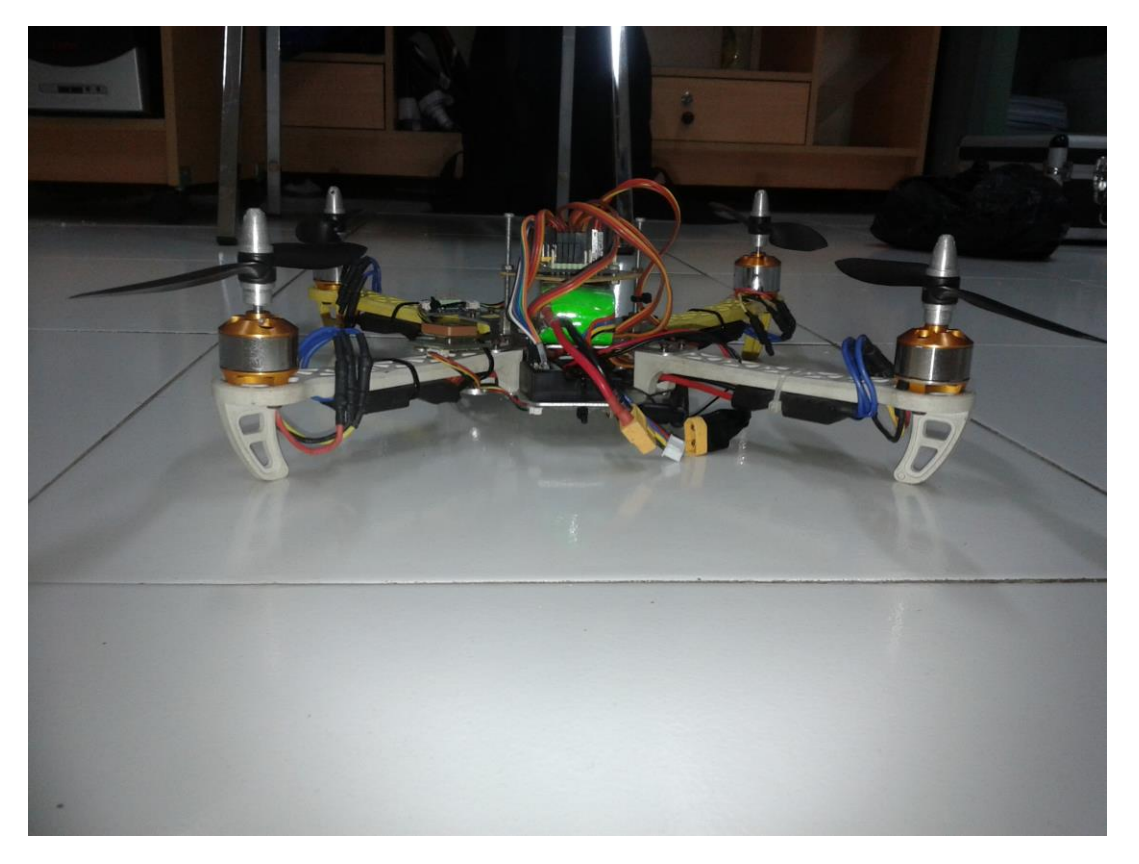

Gambar 4.6. Quadcopter Robot Tampak Belakang

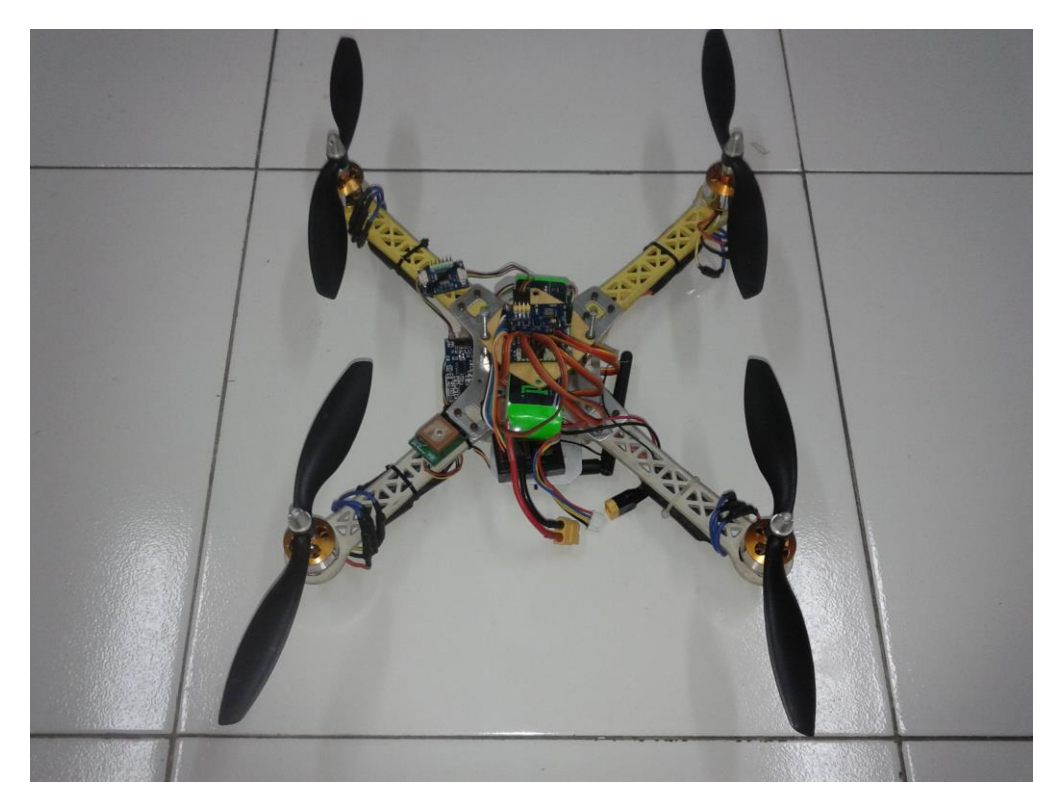

Gambar 4.7. Quadcopter Robot Tampak Atas

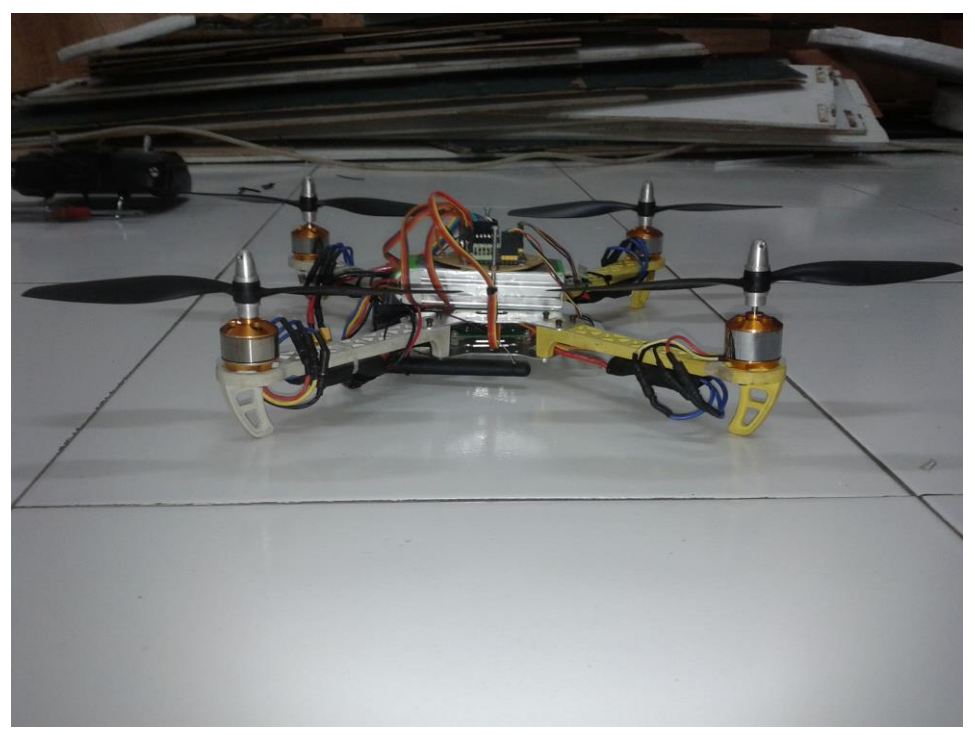

Gambar 4.8. Quadcopter Robot Tampak Samping

**4.1.1.2. Hasil Pengujian Jarak Sinyal** *Radio Transmitter* **2.4** GHz dan 433 MHz Pengujian jarak sinyal *radio transmitter* 2.4 GHz dan 433 MHz bertujuan untuk mendapatkan hasil jarak maksimal yang dapat dilakukan oleh kedua modul *wireless* tersebut.

Pengujian ini dilakukan dengan cara membandingkan data perhitungan teori menggunakan redaman *Free Space Loss* (tanpa memperhitungkan redamanredaman yang lain) dengan data *real* yang didapatkan dilapangan secara langsung.

Free Space Loss =  $92,5 + 20 \times Log(d) + 20 \times Log(f)$ 

$$Log(d) = \frac{FLS}{20} - \frac{92,5}{20} - \frac{20 \times Log(f)}{20}$$

$$Log(d) = \frac{FSL}{20} - 4,625 - Log(f)$$

$$d = 10^{\left(\frac{FSL}{20} - 4,625 - Log(f)\right)}$$

Keterangan :

$$d = Jarak (Km)$$

f = Frekuensi (GHz)

# 4.1.1.2.a. Proses Perhitungan Jarak Maksimal Radio Transmitter 2.4

# GHz

Diketahui :

| Frekuensi           | = 2.4 GHz               |
|---------------------|-------------------------|
| Transmitter Gain    | = 20 dBm                |
| Receiver Gain       | = -121 dBm              |
| Free Space Loss Max | = 20 - (-121) = 141  dB |

$$d = 10^{\left(\frac{FSL}{20} - 4,625 - Log(f)\right)}$$
$$d = 10^{\left(\frac{141}{20} - 4,625 - Log(2.4)\right)} = 10^{(7,05 - 4,625 - 0,38)}$$
$$d = 10^{(2,045)} = 110,917 \text{ Km}$$

## 4.1.1.2.b. Proses Perhitungan Jarak Maksimal Radio Transmitter 433

#### MHz

Diketahui :

Frekuensi = 433 MHz = 0,433 GHz Transmitter Gain = 20 dBm Receiver Gain = -121 dBm Free Space Loss Max = 20 - (-121) = 141 dB  $d = 10^{\left(\frac{FSL}{20} - 4,625 - Log(f)\right)}$   $d = 10^{\left(\frac{141}{20} - 4,625 - Log(0,433)\right)} = 10^{(7,05 - 4,625 - (-0,3635))}$  $d = 10^{(2,7885)} = 614,47$  Km

# Tabel 4.1. Hasil Pengujian Jarak Sinyal dari *Radio Transmitter* 2.4GHz dan 433 MHz

| Frekuensi | Jarak Maksimal     | Jarak Maksimal     |
|-----------|--------------------|--------------------|
| Transmisi | (Redaman FSL)      | (Data di lapangan) |
| 2.4 GHz   | 110,917 Kilo meter | 200 meter          |
| 433 MHz   | 614,47 Kilo meter  | 34 meter           |

Dari table diatas dapat disimpulkan bahwa penggunaan *radio control* 2.4 GHz dianjurkan untuk tidak digunakan melebihi jarak 200 meter. Untuk penggunaan *radio telemetry* 433 MHz penangkapan data yang dapat dilakukan oleh *telemetry* tersebut hanya berjarak maksimal 34 meter, selebihnya akan mengalami gangguan komunikasi.

Dari perancangan *quadcopter robot* yang telah peneliti buat, kestabilan *quadcopter robot* tidak akan terganggu jika lebih dari 34 meter, hal ini dikarenakan *radio telemetry* 433 MHz hanya digunakan sebagai sinyal input ke computer untuk pemantauan saja. Kestabilan *quadcopter robot* akan dipengaruhi oleh *radio control* 2.4 GHz, oleh karena itu peneliti tidak menganjurkan pengguna *quadcopter robot* menggunakannya hingga melebihi jarak 200 meter.

#### 4.1.1.3. Hasil Pengujian Data Sensor Kemiringan (MPU6050)

Pengujian data sensor kemiringaan (MPU6050) ini adalah bertujuan untuk mendapatkan perbandingan data sudut kemiringan yang didapatkan oleh sensor kemiringan dengan data *real* yang didapatkan dengan mengukur langssung ke *quadcopter robot* menggunakan alat ukur sudut kemiringan (Busur).

Dengan Error (%) :

```
\frac{(Sudut \ Pengukuran \ Sensor \ Rata-Rata)-(Sudut \ Pengukuran \ Busur)}{360} \times 100\%
```

|       |        | Dongul  | airon Son  | or Ko     |           |         | Pengukuran  |         |
|-------|--------|---------|------------|-----------|-----------|---------|-------------|---------|
| 0 1   |        | I engun | luran Sens | SOI KC-   |           | Rata -  | Sudut       | Error   |
| Sumbu |        |         |            |           |           | Rata    | Menggunakan | (%)     |
|       | 1      | 2       | 3          | 4         | 5         |         | Busur       |         |
|       | 45.10  | 45.05   | 45.00      | 45 44     | 45.0      | 45.00   | 4.5         |         |
|       | 45,19  | 45,25   | 45,22      | 45,44     | 45,0      | 45,22   | 45          | 0,0611  |
|       | 30,32  | 30,7    | 30,12      | 30,26     | 30,38     | 30,356  | 30          | 0,0989  |
|       | 10,44  | 10,51   | 10,15      | 10,26     | 10,2      | 10,312  | 10          | 0,0867  |
| Х     | -0,95  | -0,41   | -0,17      | -0,78     | 0,75      | -0,312  | 0           | 0,0867  |
|       | -10,33 | -10,72  | -10,46     | -10,89    | -10,6     | -10,6   | -10         | 0,1667  |
|       | -30,17 | -30,27  | -30,51     | -30,37    | -30,57    | -30,378 | -30         | 0,105   |
|       | -45,4  | -45,22  | -45,49     | -45,88    | -45,71    | -45,54  | -45         | 0,15    |
|       |        |         | Rata       | – Rata Ei | rror Sumb | u X     |             | -0,0374 |
|       | 45,23  | 45,7    | 45,09      | 44,93     | 45,65     | 45,32   | 45          | 0,0889  |
|       | 30,3   | 30,45   | 30,18      | 30,55     | 30,51     | 30,326  | 30          | 0,11056 |
|       | 10,58  | 10,05   | 10,54      | 10,09     | 10,48     | 10,348  | 10          | 0,0967  |
| Y     | -0,89  | -0,7    | 0,4        | -0,54     | -0,27     | -0,4    | 0           | 0,112   |
|       | -10,89 | -10,4   | -10,79     | -10,78    | -10,4     | -10,652 | -10         | 0,1812  |
|       | -30,28 | -30,74  | -30,08     | -30,3     | -30,86    | -30,452 | -30         | 0,1256  |
|       | -45,8  | -44,99  | -45,61     | -45,23    | -45,2     | -45,366 | -45         | 0,10167 |
|       |        |         | Rata       | – Rata Ei | rror Sumb | u Y     |             | -0,0348 |

Tabel 4.2. Hasil Pengujian Data Sensor Kemiringan (MPU6050)

Dari table diatas dapat disimpulkan bahwa penggunakan Accelerometer Gyroscope Sensor (MPU6050) masih masih memiliki banyak noise. Maka dari itu, peneliti menganjurkan untuk selalu melakukan kalibrasi sensor. Berikut adalah cara untuk mengkalibrasi sensor MPU6050 menggunakan radio control 2.4 GHz:

- 1. Letakkan *quadcopter robot* di bidang datar dan pastikan tidak terjadi guncangan pada *quadcopter robot*.
- 2. Turunkan saklar *channel* 5 dan naikkan saklar *channel* 6.

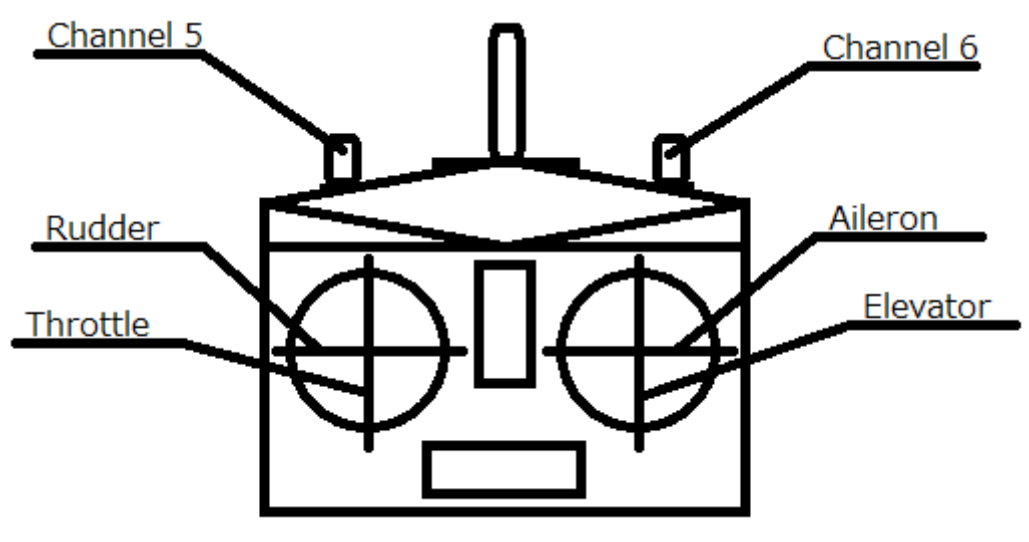

Gambar 4.9. Tombol Radio Control 2.4 GHz

3. Perhatikan lampu yang berkedip di *radio telemetry* 433 MHz, jika berhenti berkedip maka turunkan saklar *channel* 6.

# 4.1.1.4. Hasil Pengujian Perubahan Kecepatan Motor Terhadap Sudut Quadcopter Robot

Pengujian perubahan kecepatan motor terhadap sudut *quadcopter robot* ini adalah bertujuan untuk mendapatkan data respon dari *quadcopter robot* dalam sistem penstabilan.

| Percobaan<br>Ke- | Sudut<br>Sumbu<br>X | Sudut<br>Sumbu<br>Y | RPM <sup>*</sup> Motor 1<br>(Kiri Depan) | RPM <sup>*</sup> Motor 2<br>(Kanan Belakang) | RPM <sup>*</sup> Motor 3<br>(Kanan Depan) | RPM <sup>*</sup> Motor 4<br>(Kiri Belakang) |
|------------------|---------------------|---------------------|------------------------------------------|----------------------------------------------|-------------------------------------------|---------------------------------------------|
| 1                | 45                  | 0                   | 0                                        | 6120                                         | 6120                                      | 0                                           |
| 2                | 30                  | 0                   | 1320                                     | 5520                                         | 5520                                      | 1320                                        |
| 3                | 10                  | 0                   | 3240                                     | 4530                                         | 4530                                      | 3240                                        |
| 4                | 0                   | 0                   | 3960                                     | 3960                                         | 3960                                      | 3960                                        |
| 5                | -10                 | 0                   | 4530                                     | 3240                                         | 3240                                      | 4530                                        |
| 6                | -30                 | 0                   | 5520                                     | 1320                                         | 1320                                      | 5520                                        |
| 7                | -45                 | 0                   | 6120                                     | 0                                            | 0                                         | 6120                                        |
| 8                | 0                   | 45                  | 6120                                     | 0                                            | 6120                                      | 0                                           |
| 9                | 0                   | 30                  | 5520                                     | 1320                                         | 5520                                      | 1320                                        |
| 10               | 0                   | 10                  | 4530                                     | 3240                                         | 4530                                      | 3240                                        |
| 11               | 0                   | 0                   | 3960                                     | 3960                                         | 3960                                      | 3960                                        |
| 12               | 0                   | -10                 | 3240                                     | 4530                                         | 3240                                      | 4530                                        |
| 13               | 0                   | -30                 | 1320                                     | 5520                                         | 1320                                      | 5520                                        |
| 14               | 0                   | -45                 | 0                                        | 6120                                         | 0                                         | 6120                                        |

# Tabel 4.3. Hasil Pengujian Perubahan Kecepatan Motor Terhadap Sudut

# Quadcopter Robot

\*) *Throttle* sebesar 20%

Dari tabel diatas dapat disimpulkan bahwa respon yang diberikan oleh keempat *brushless motor dc* terhadap perubahan sudut cukup baik. Hal ini dikarenakan peneliti menggunakan teknik pengendalian PID untuk merubah dan mengatur kecepatan dari keempat *brushless motor dc*.

#### 4.1.2. Hasil Pembuatan dan Pengujian Software

#### 4.1.2.1. Hasil Pembuatan Program HMI (Human Machine Interface)

Sistem pemantauan kestabilan *quadcopter robot* mempunyai sebuah program komputer yang dibuat menggunakan program Processing IDE. Panjang dan lebar dari program yang dibuat adalah 800 x 600 *pixel*. Dengan wilayah tersebut, peneliti menyusun tempat-tempat penampilan data *quadcopter robot* yang terdiri dari *Scroll Down Text Box* yang digunakan untuk menampilkan data yang didapatkan oleh *radio receiver* 433 MHz ke komputer, *Visual Rotary Knob* yang digunakan untuk menampilkan data persentase kecepatan *brushless motor dc*, *Visual Slider* yang digunakan untuk menampilkan data persentase *channel* yang didapatkan oleh *radio receiver* 2.4 GHz, 3D *Object Quadcopter* yang digunakan untuk menampilkan kemiringan dari *quadcopter robot*, 2D *Line Graphic* yang digunakan untuk menampilkan gafik perubahan sudut dari *quadcopter robot*. Gambar dibawah ini memperlihatkan tata letak dari progam HMI (*Human Machine Interface*) untuk *quadcopter robot*.

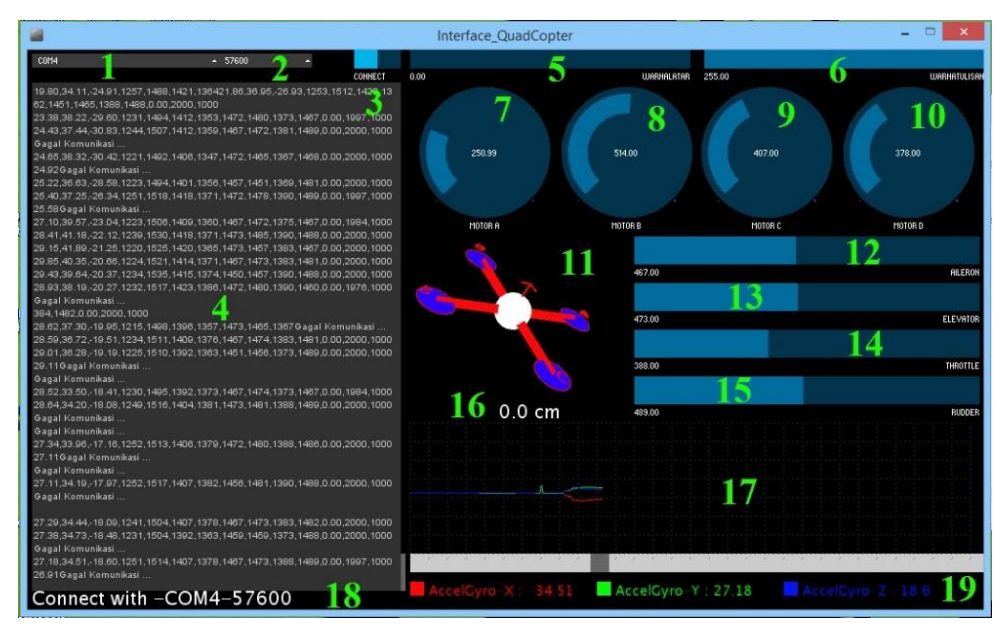

Gambar 4.10. Tataletak visual program HMI (Human Machine Interface) untuk Quadcopter Robot

Keterangan dari Desain Antarmuka :

- 1. *Dropdown List* 1, untuk memilih *Com Port* yang akan digunakan dalam komunikasi serial.
- 2. *Dropdown List* 2, untuk memilih *Baudrate* yang akan digunakan dalam komunikasi serial.
- 3. *Toggle Switch* 1, untuk mengaktifkan *Com Port* dan *Baudrate* yang telah terpilih dari kedua *Dropdown List* diatas.
- 4. *Dropdown Text Box*, untuk menampilkan data mentah yang diterima oleh *Com Port*.
- 5. Slider Input 1, untuk menentukan kontras warna latar belakang keseluruhan.
- 6. *Slider Input* 2, untuk menentukan kontras warna tulisan keseluruhan.
- 7. Rotary Knob 1, untuk menampilkan indikator kecepatan Motor A.

- 8. Rotary Knob 2, untuk menampilkan indikator kecepatan Motor B.
- 9. Rotary Knob 3, untuk menampilkan indikator kecepatan Motor C.
- 10. Rotary Knob 4, untuk menampilkan indikator kecepatan Motor D.
- 11. 3D Object, untuk menampilkan indikator kemiringan dari quadcopter robot.
- 12. *Slider Output* 1, untuk menampilkan nilai *Aileron* yang didapatkan dari *quadcopter robot*.
- 13. *Slider Output* 2, untuk menampilkan nilai *Elevator* yang didapatkan dari *quadcopter robot*.
- 14. *Slider Output* 3, untuk menampilkan nilai *Throttle* yang didapatkan dari *quadcopter robot*.
- 15. *Slider Output* 4, untuk menampilkan nilai *Rudder* yang didapatkan dari *quadcopter robot*.
- 16. *Ultrasonic Label*, untuk menampilkan data yang didapatkan dari sensor ultrasonic.
- 17. 2D *Line Graphic*, untuk menampilkan nilai sudut x (warna merah), sudut y (warna hijau), sudut z (warna biru) yang didapatkan dari *quadcopter robot* dalam bentuk grafik garis.
- Label Connect Indicator, untuk menampilkan indikator koneksi Com Port dan Baudrate.
- Label Axes, untuk menampilkan nilai sudut x (warna merah), sudut y (warna hijau), sudut z (warna biru) yang didapatkan dari *quadcopter robot* dalam bentuk angka.

# 4.1.2.2. Hasil Pengujian Koneksi Program HMI dengan Quadcopter Robot

Pengujian koneksi program HMI (*Human Machine Interface*) dengan *quadcopter robot* adalah bertujuan untuk menjelaskan cara pengkoneksian program Hmi dengan *quadcopter robot* dan membuktikan bahwa koneksi antara program HMI dengan *quadcopter robot* berjalan lancar.

| Percobaan Ke- | Tombol pada<br>program HMI                                                 | Kriteria<br>Pengujian                                    | Hasil Pengujian            |
|---------------|----------------------------------------------------------------------------|----------------------------------------------------------|----------------------------|
| 1             | Tombol<br>"Connect" pada<br>program ditekan<br>hingga tergeser ke<br>kiri  | Menampilkan<br>Tulisan "Gagal<br>Koneksi …"              | Koneksi<br>Terhubung       |
| 2             | Tombol<br>"Connect" pada<br>program ditekan<br>hingga tergeser ke<br>kanan | Menampilkan<br>data-data dari<br><i>quadcopter robot</i> | Koneksi Tidak<br>Terhubung |

Tabel 4.4. Hasil Pengujian Koneksi Program HMI dengan Quadcopter Robot

Dari tabel diatas dapat disimpulkan bahwa pengkoneksian antara program HMI dengan *quadcopter robot* memiliki indikator keberhasilan yang akan ditampilkan oleh program HMI. Jika pengkoneksian berhasil, maka program HMI akan menampilkan data-data yang dikirimkan oleh *quadcopter robot* kedalam *text box* yang telah peneliti sediakan. Berikut ini adalah tahap-tahap pengkoneksian program HMI dengan *quadcopter robot*:

- 1. Sambungkan quadcopter robot dengan baterai.
- 2. Nyalakan *radio control transmitter* 2.4 GHz hingga lampu indikator pada *radio control receiver* 2.4 GHz berwarna hijau.
- 3. Jika lampu indikator pada *radio control receiver* 2.4 GHz tidak berwarna hijau melainkan merah, maka tekan tombol yang ada pada bagian atas *radio control receiver* 2.4 GHz hingga lampu indikator berkedip dan berwarna hijau.
- 4. Jika tahap ke 2 dan ke 3 telah berhasil, maka perhatikan lampu indikator *transmitter* yang ada pada *radio telemetry transmitter* 433 MHz.
- Jika lampu indikator *transmitter* yang ada pada *radio telemetry transmitter* 433 MHz berkedip merah, maka proses pengiriman data telah berhasil.
- 6. Jalankan program HMI pada komputer yang telah terkonaeksi dengan *radio telemetry receiver* 433 MHz.
- 7. Pastikan *driver radio telemetry receiver* 433 MHz telah terinstal di komputer tersebut.
- 8. Pilih *communication port* dengan menggunakan *menu drop down* yang telah peneliti sediakan di bagian pojok kiri atas program HMI.

| PORT | - | Baudrate | * |         |
|------|---|----------|---|---------|
| C0M4 |   |          |   | CONNECT |
|      |   |          |   |         |

Gambar 4.11. Pemilihan Port Communication (Pojok Kiri Atas)

9. Pilih *communication baudrate* dengan menggunakan *menu drop down* yang telah peneliti sediakan di bagian pojok kiri atas program HMI.

| C0M4                   | + Baudrate | - |         |
|------------------------|------------|---|---------|
|                        | 9600       |   | CONNECT |
| PortName Terpilih COM4 | 57600      |   |         |
|                        | 115200     |   |         |

Gambar 4.12. Pemilihan Baudrate Communication (Pojok Kiri Atas)

10. Tekan tombol connect yang telah peneliti sediakan di bagian pojok kiri atas

program HMI untuk mengkoneksikan program HMI dengan quadcopter robot.

| COM4                     | ▲ 57600 | •  |        |
|--------------------------|---------|----|--------|
|                          |         |    | CONNEC |
| PortName Terpilih COM4   |         |    |        |
| BaudRate Terpiih 57600   |         |    |        |
| Connect with -COM4-57600 |         |    |        |
| Gagal Komunikasi         |         |    |        |
| Gagal Komunikasi         |         |    |        |
| Gagal Komunikasi         |         |    |        |
| Gagal Komunikasi         |         |    |        |
| Gagal Komunikasi         |         |    |        |
| Gagal Komunikasi         |         |    |        |
| Gagal Komunikasi         |         |    |        |
| Gagal Komunikasi         |         |    |        |
| Gagal Komunikasi         |         |    |        |
| Gagal Komunikasi         |         |    |        |
| Gagal Komunikasi         |         |    |        |
| Gagal Komunikasi         |         |    |        |
| Gagal Komunikasi         |         |    |        |
| Gagal Komunikasi         |         |    |        |
| Gagal Komunikasi         |         |    |        |
| Gagal Komunikasi         |         |    |        |
| Gagal Komunikasi         |         |    |        |
| Gagal Komunikasi         |         |    |        |
| Gagal Komunikasi         |         |    |        |
| Gagal Komunikasi         |         |    |        |
| Gagal Komunikasi         |         |    |        |
| Gagal Komunikasi         |         |    |        |
| Gagal Komunikasi         |         |    |        |
| Gagal Komunikasi         |         |    |        |
| Gagal Komunikasi         |         |    |        |
| Gagal Komunikasi         |         |    |        |
| Gagal Komunikasi         |         |    |        |
| Gagal Komunikasi         |         |    |        |
|                          |         |    |        |
|                          |         |    |        |
|                          |         |    |        |
|                          |         |    |        |
|                          |         |    |        |
|                          |         |    |        |
|                          |         |    |        |
| Connect with C           | MA FZG  | 20 |        |
| connect with -cu         | JM4-3/6 | 50 |        |

Gambar 4.13. Tombol Connect ditekan tetapi belum terkoneksi dengan

quadcopter robot

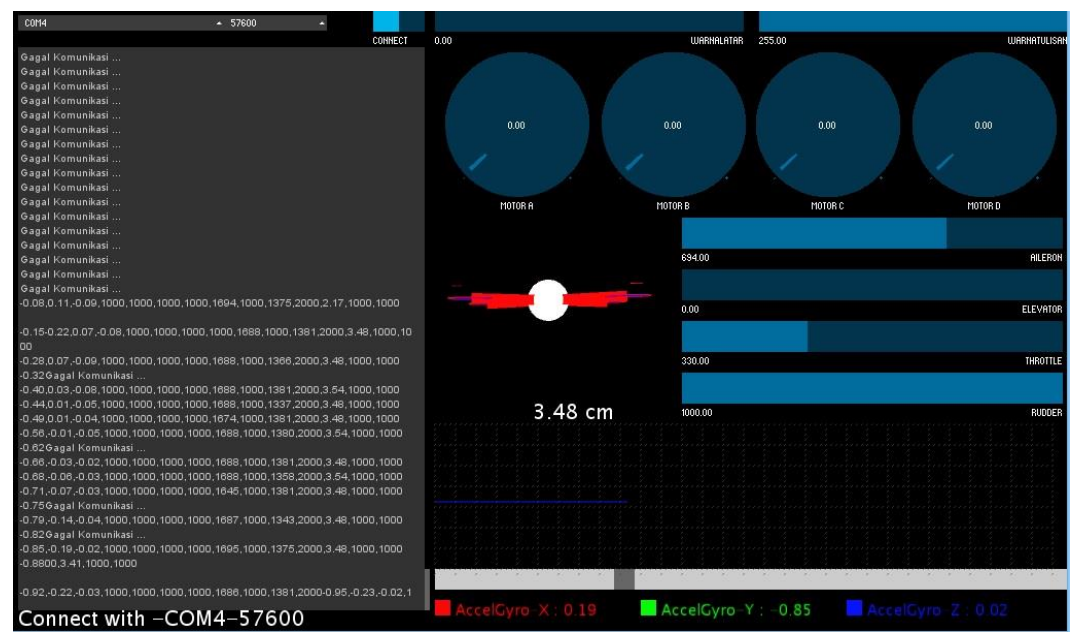

11. Jika berhasil terkoneksi, maka tampilannya akan seperti gambar dibawah ini.

Gambar 4.14. Koneksi HMI dengan Quadcopter Robot Berhasil

# 4.2. Kelebihan dan Kekurangan Alat

Dari pembahasan hasil pengujian bisa terlihat adanya kelebihan dan masih terdapatnya kekurangan pada sistem pemantauan kestabilan *quadcopter robot* berbasis MultiWii SE v2.5. berikut ini beberapa kelebihan dan kekurangannya:

#### 4.2.1. Kelebihan Alat

Dari hasil penelitian dan pembahasan, maka alat dan program HMI yang dibuat memiliki beberapa kelebihan, antara lain :

- 1. Dengan menggunakan program pemantauan kestabilan *quadcopter robot* maka dapat mempermudah pemantauan data yang dimiliki oleh *quadcopter robot*.
- 2. Mempermudah melakukan penstabilan *quadcopter robot* dengan melihat grafik dan sikap dari *quadcopter robot* dari visualisasi 3D dan 2D grafik.

- 3. Mempermudah melakukan pemantauan kecepatan setiap motor yang ada pada *quadcopter robot* menggunakan visualisasi *rotary knob*.
- 4. Mempermudah melihat data yang dikirim oleh *radio control* 2.4 GHz menggunakan data visualisasi *slider*.

## 4.2.2. Kekurangan Alat

Dari beberapa kelebihan diatas, alat dan program HMI yang telah dibuat masih memiliki beberapa kekurangan, antara lain:

- 1. Pembacaan data kecepatan motor pada *quadcopter robot* masih dalam bentu persentase dan bukan dalam bentuk *rotation per minute*.
- 2. Pembacaan data sudut yang dilakukan oleh MPU6050 masih memiliki *noise* yang mengakibatkan *quadcopter robot* perlu melakukan kalibrasi sudut terlebih dahulu sebelum *take off* (lepas landas).
- Jarak masimal yang dapat melakukan pemantauan kestabilan menggunakan program HMI hanya berjarak 30 cm.